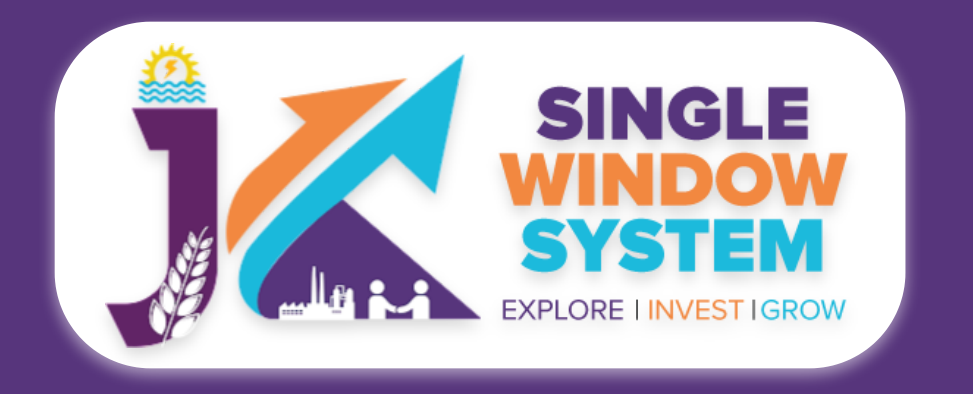

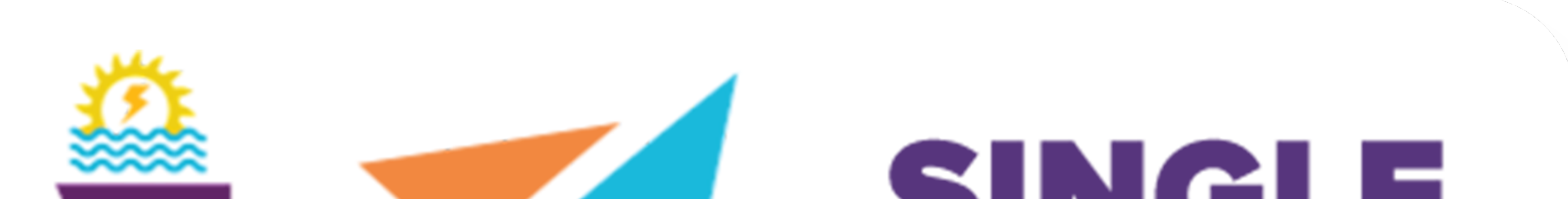

### SINGLE WINDOW SYSTEM EXPLORE I INVESTIGROW

# singlewindow.jk.gov.in Registration of Cooperative Society

### Single Window System - J & K

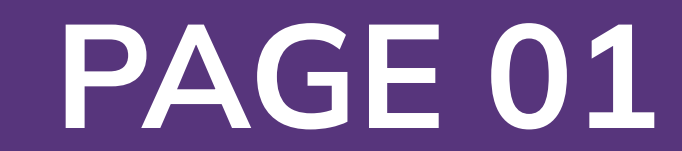

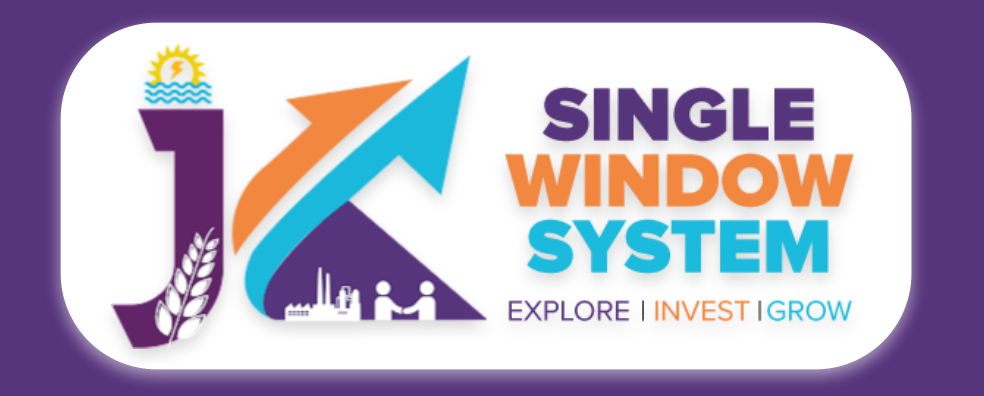

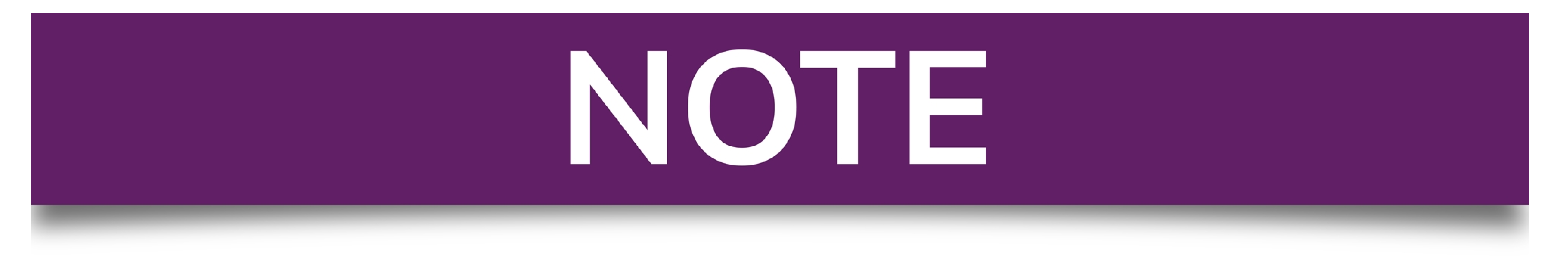

### Please Create Project before applying for any services

After login into the website, select My Project from the side menu. Then following page will appear. Click on the Create New Project to create your project.

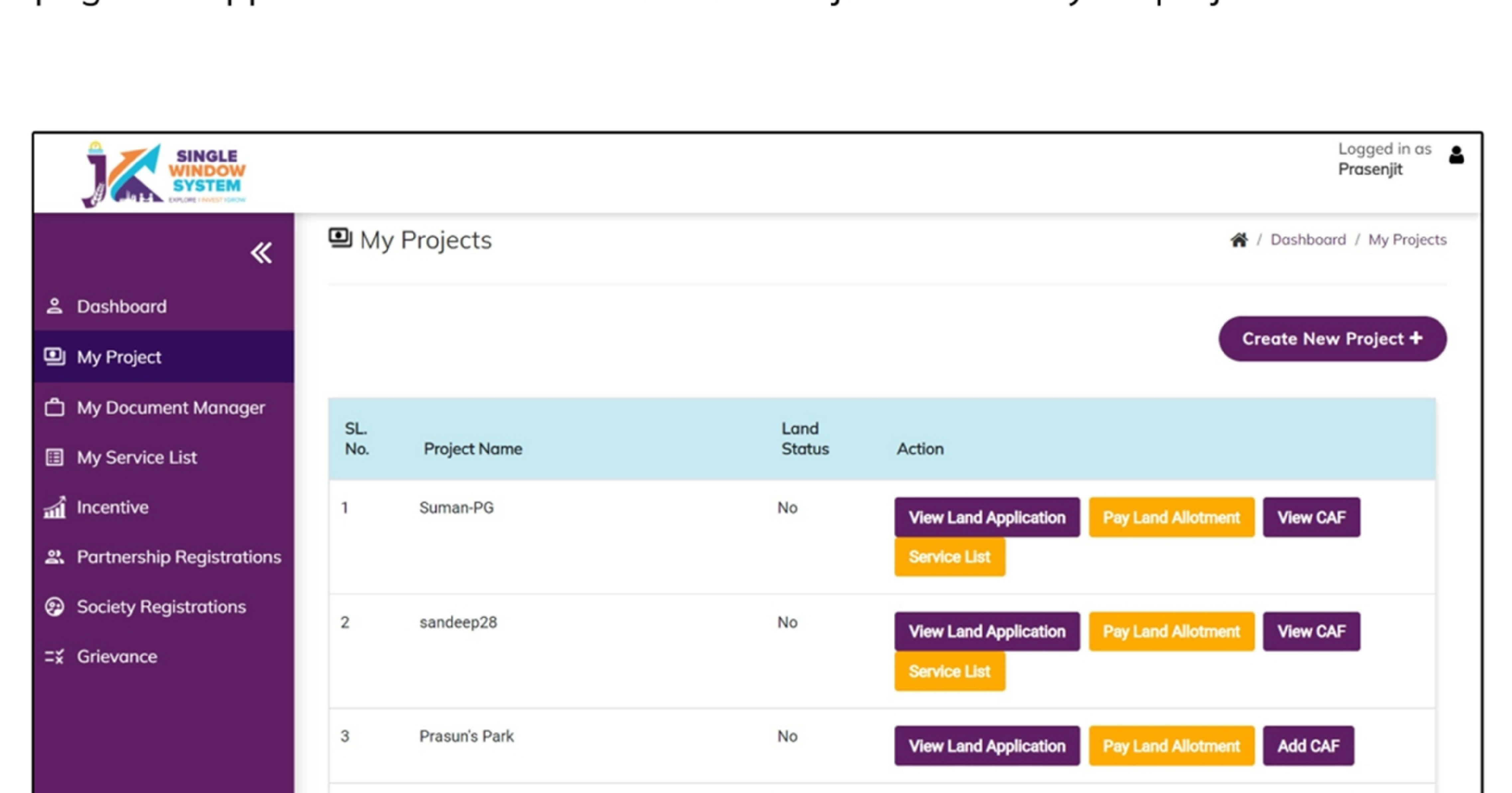

|  | 4 | sandeep27 | No | View Land Application | Pay I and Allotment | Add CAE |
|--|---|-----------|----|-----------------------|---------------------|---------|
|  |   |           |    |                       |                     |         |
|  |   |           |    |                       |                     |         |

### Please Add CAF to Start Applying for Services

After login, select **My Project** from the side menu and click on **Add CAF** action button from the project list. Note: Add CAF button will not come if land requisition payment is incomplete.

|                     |             |              |             |                  | Logged in as shaifali   |
|---------------------|-------------|--------------|-------------|------------------|-------------------------|
| *                   | My Projects |              |             | *                | Dashboord / My Projects |
| 2 Dashboard         |             |              |             |                  |                         |
| My Project          |             |              |             | Cr               | reate New Project +     |
| My Document Manager | SL. No.     | Project Name | Land Status | Action           |                         |
| My Service List     | 1           | Project2     | No          | Land Regulsition |                         |

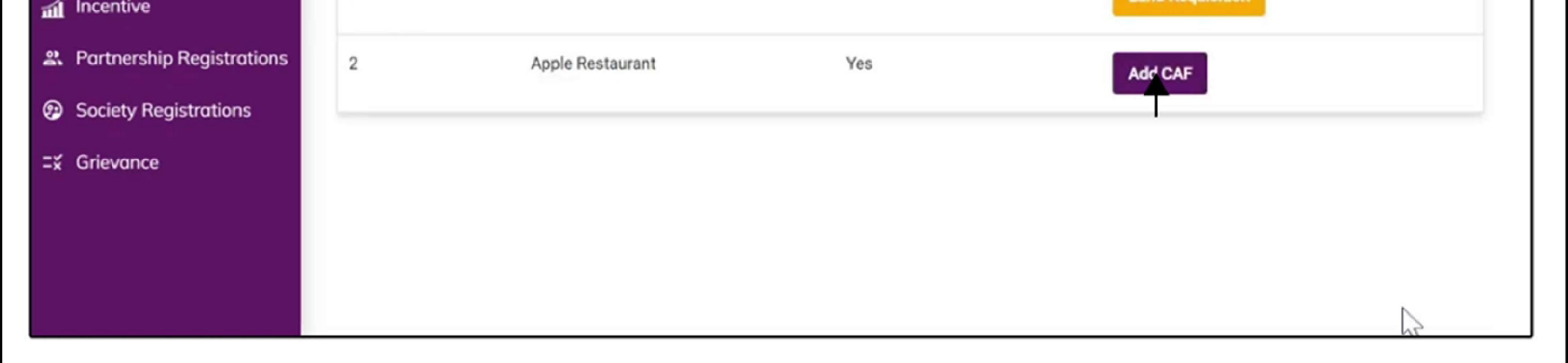

For more details on how to create project and add CAF, visit the folowing link: https://singlewindow.jk.gov.in/user\_mannual

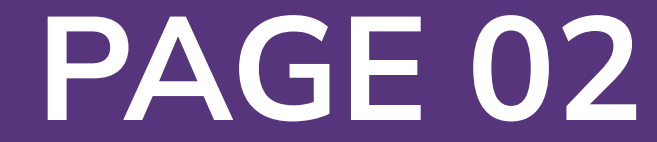

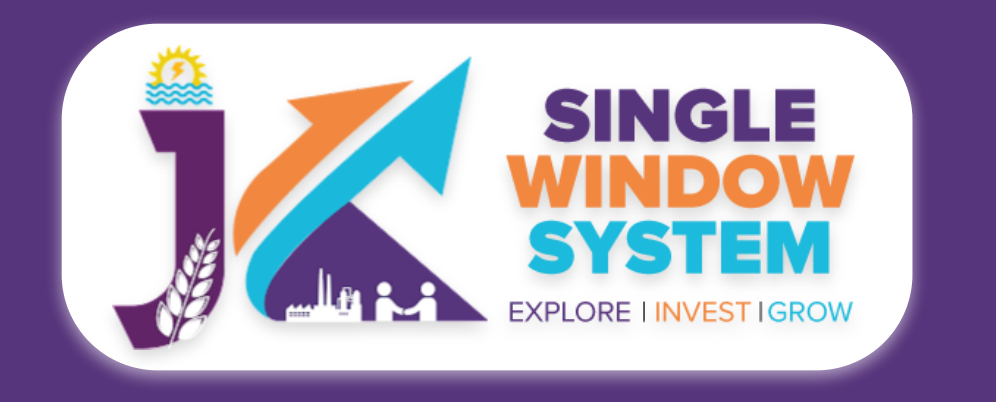

### **Registration of Cooperative Society**

After login, select **My Service List** from the left side menu and click on the Add New Service button

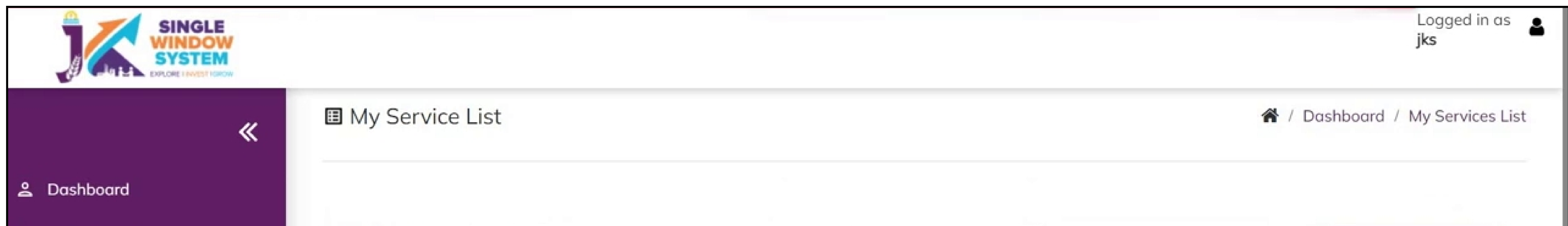

| My Project            | Project Name                                    | AWS Res                    | staurant3       |        |                              |          | ~             |                    |      | (           | Add ne | service |
|-----------------------|-------------------------------------------------|----------------------------|-----------------|--------|------------------------------|----------|---------------|--------------------|------|-------------|--------|---------|
| ly Document Manager   | CAF ID                                          | 84522577                   | 75              |        |                              |          |               |                    |      |             |        |         |
| y Service List        |                                                 | 04522577                   | /5              |        |                              |          |               |                    |      |             |        |         |
| y Incentive           | Show 10 🗸                                       | entries                    |                 |        |                              |          |               |                    |      | Search:     |        |         |
| y Payment Transaction | Service Name                                    | †‡                         | Department      | t S    | tage ↑↓                      | Timeline | Applied<br>On | Tracking<br>Number | t↓ D | ue<br>ate 1 | Status | Action  |
| ievance               | Advanced/ EM-2                                  | 2 Registration             | Industries      | P<br>A | re-establishment<br>pprovals | 30       |               |                    |      |             |        | :       |
|                       | Application for F<br>Energy Proposal<br>JAKEDA  | Renewal<br>under           | JAKEDA          | P      | re-operation<br>pprovals     | 30       |               |                    |      |             |        | :       |
|                       | Apply for Obtain<br>connection (Insi<br>Estate) | ing Water<br>de Industrial | PHE - Jal Shakt | ti A   | re-establishment<br>pprovals | 15       |               |                    |      |             |        | :       |
|                       | Apply for Obtain                                | ing Water                  |                 |        |                              |          |               |                    |      |             |        |         |

#### After clicking on Add New Service, A pop-up named My Service List will appear. Select Cooperative Socities in the Department field and check Registration of Cooperative Society in Service field. Now, click on Add to My Service List button.

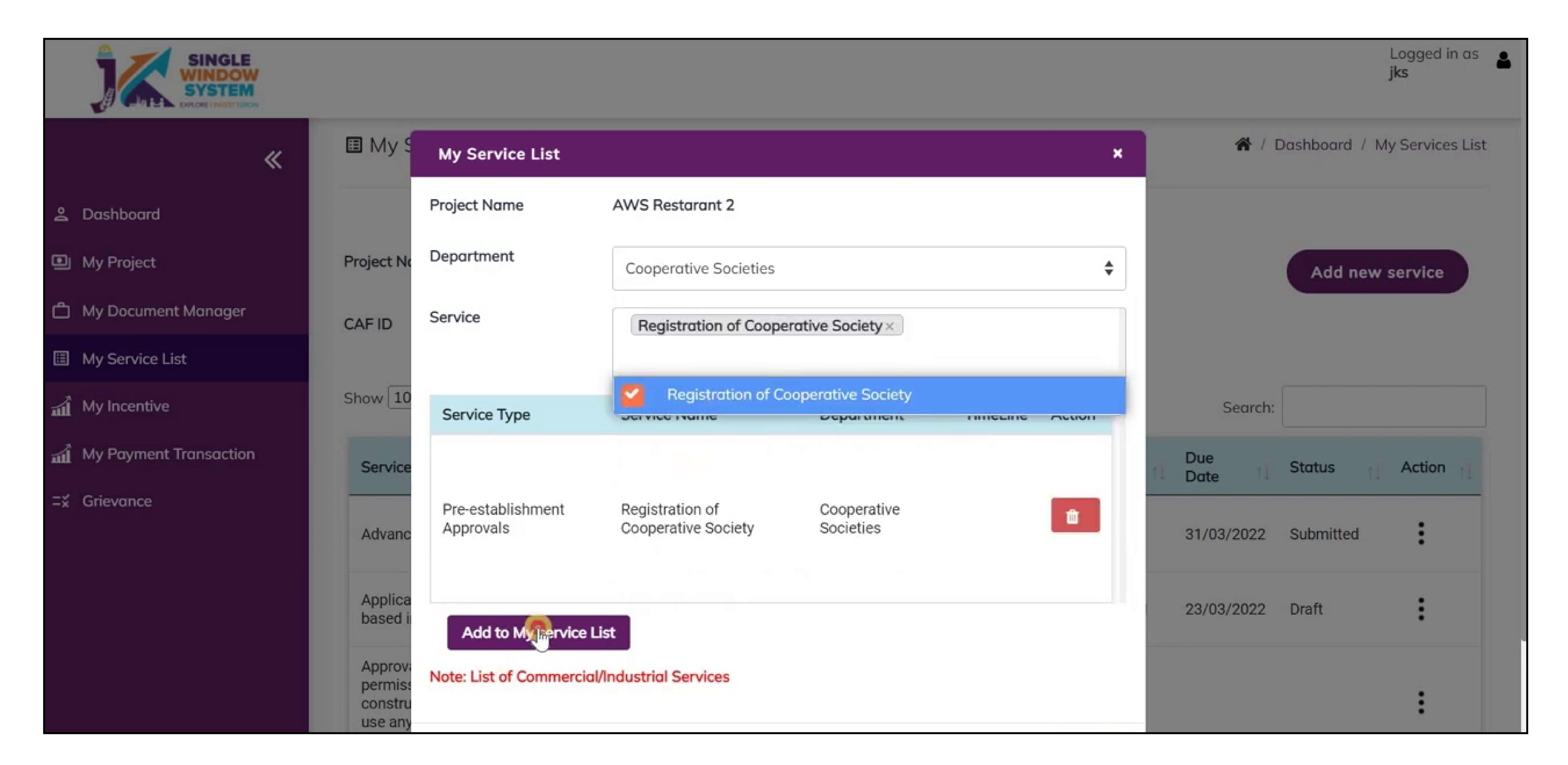

#### Now, Registration of Cooperative Society is successfully added to My Service List.

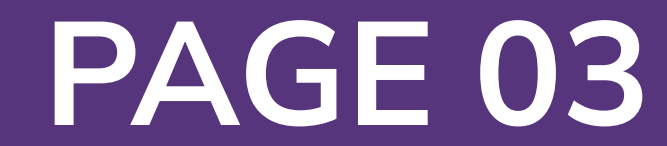

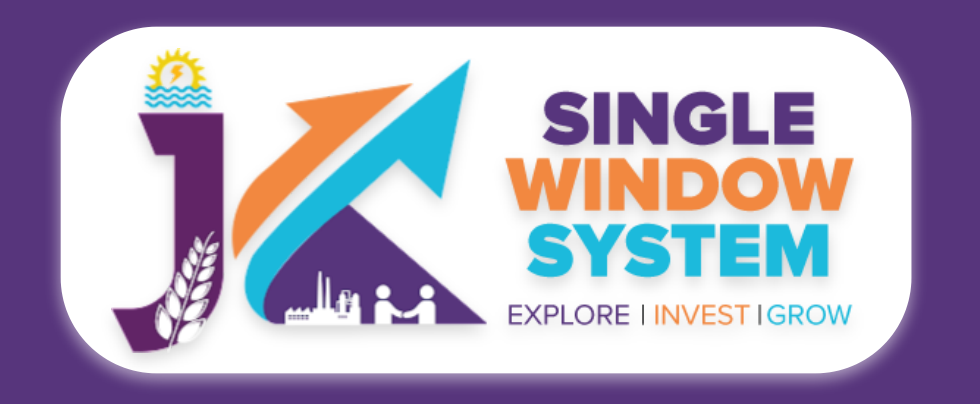

#### Now, click on **Apply** from action next to the service named **Registration of Cooperative Society** from **Cooperative Societies**.

|                        |                                                                               |                          |                                    |    |            |           |                            | Logged in as <b>å</b><br>jks |
|------------------------|-------------------------------------------------------------------------------|--------------------------|------------------------------------|----|------------|-----------|----------------------------|------------------------------|
| EXPLORE I INVESTIGNOW  |                                                                               |                          |                                    |    | Un         | Humber    |                            |                              |
| ≪                      | Prior Permission for<br>substantial- Expansion<br>Additional Line of Activity | Industries               | Pre-<br>establishment<br>Approvals | 30 | 30/03/2022 | IN-237852 | Subm                       | itted :                      |
| Dashboard My Project   | Provisional NOC from Fire<br>Department                                       | Fire                     | Pre-<br>establishment<br>Approvals | 30 | 16/03/2022 | FI-236434 | Draft                      | :                            |
| My Document Manager    | Registration of Cooperative<br>Society                                        | Cooperative<br>Societies | Pre-<br>establishment<br>Approvals |    |            |           |                            | (2)                          |
| My Incentive           | Registration of Timber Sale<br>Depot                                          | Forest                   | Pre-<br>establishment<br>Approvals | 30 | 09/05/2022 | FO-244180 | Apply 2<br>13/06/2022 Subm | itted                        |
| My Payment Transaction | Registration under Motor<br>Transport Workers Act 1961                        | Labour                   | Pre-<br>establishment<br>Approvals | 15 |            |           |                            | :                            |
|                        | Registration under The Trade<br>Unions Act, 1926                              | Labour                   | Pre-<br>establishment<br>Approvals | 30 |            |           |                            | :                            |
|                        | Renewal under Motor Transport<br>Workers Act 1961                             | Labour                   | Pre-<br>establishment<br>Approvals | 15 |            |           |                            | :                            |
|                        | Showing 11 to 17 of 17 entries                                                |                          |                                    |    |            |           | Previous                   | 1 2 Next                     |

After clicking on **Apply**, Instructions for Registration of Cooperative Society page will appear. Read the instructions carefully and then click on the **continue** button

#### to proceed.

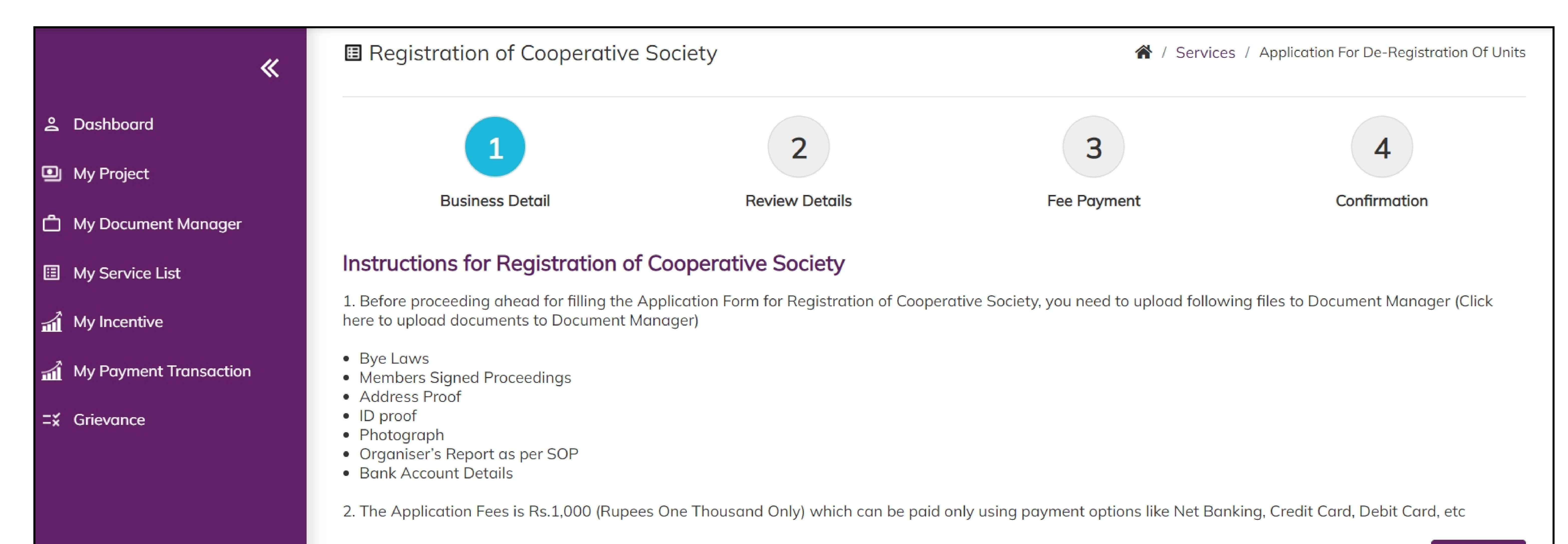

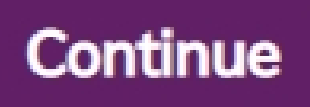

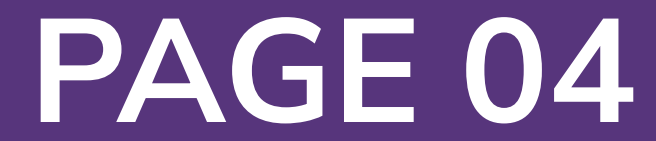

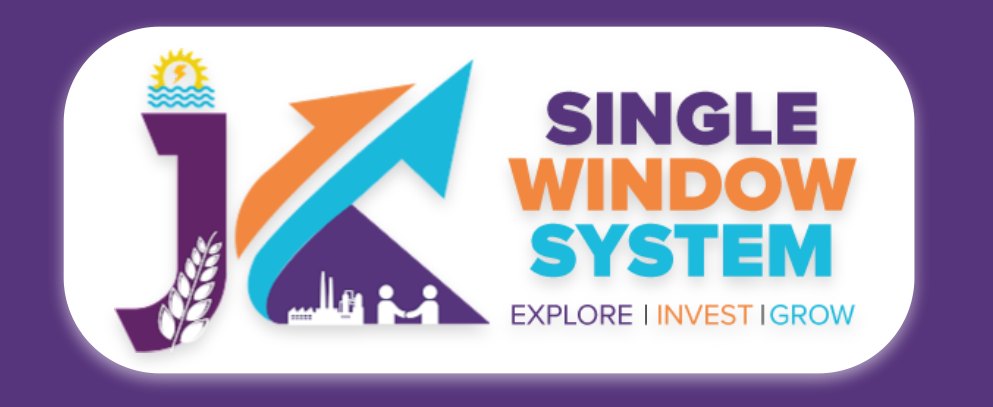

M M

M M

≓x Gr

#### **Registration of Cooperative Society**

#### Now, the following form will open which you have to fill to proceed:

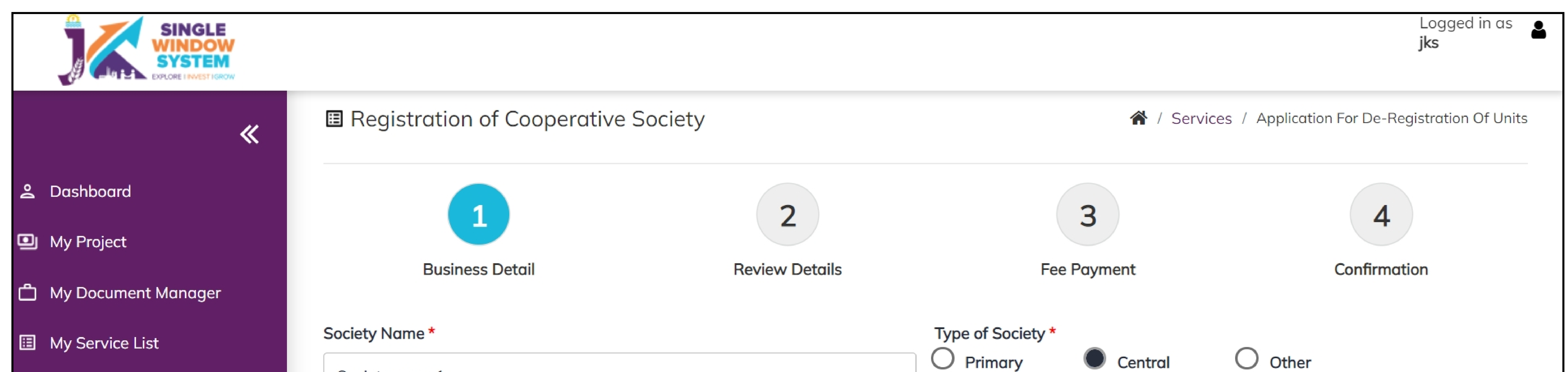

| <b>Transaction</b> | Area of Operations * <ul> <li>State</li> <li>District</li> <li>Ranchavat</li> </ul> | Multiple Divisions<br>Sub-division | Multiple Districts Block Village |                                     |
|--------------------|-------------------------------------------------------------------------------------|------------------------------------|----------------------------------|-------------------------------------|
|                    | Liability Type *                                                                    | Society Category *                 | Village                          | Authorised Share Capital (in Rs.) * |
|                    | Limited Unlimited                                                                   | sadsda                             |                                  | 20000                               |
|                    |                                                                                     |                                    |                                  |                                     |
|                    | Principal Place                                                                     |                                    |                                  |                                     |
|                    | Principal Place<br>Address 1*                                                       |                                    | Address 2                        |                                     |
|                    | <b>Principal Place</b><br>Address 1 *<br>Address1                                   |                                    | Address 2<br>Address2            |                                     |
|                    | Principal PlaceAddress 1*Address1City*                                              | District *                         | Address 2<br>Address2            | Pincode *                           |
|                    | Principal PlaceAddress 1 *Address1City *cityname                                    | District *                         | Address 2<br>Address2            | Pincode * 180001                    |
|                    | Principal PlaceAddress 1*Address1City *citynameAccount Details                      | District *                         | Address 2<br>Address2            | Pincode *<br>180001                 |

| Ban | ık1 | 1234123423 | sssss221 | Branc name1 |
|-----|-----|------------|----------|-------------|
|     |     |            |          |             |

**Society Name-** Enter the name of the society.

**Type of Society-** Select the type of society whether it is Primary, Central or Other.

**Area of Operations-** Select the area of operation whether it is State, Multiple Divisions, Multiple Districts, District, Sub-division, Block, Panchayat, Ward or Village.

Liability Type- Select wheteher it is limited liability type or unlimited liability type.

#### **Society Category-** Enter the category of the society.

## Authorised Share Capital (In Rs.) - Enter the amount of authorised share capital in Rupees.

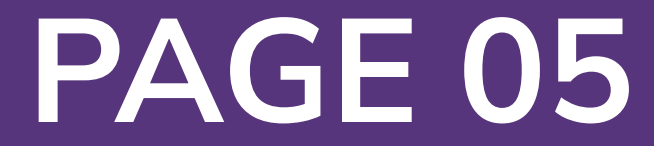

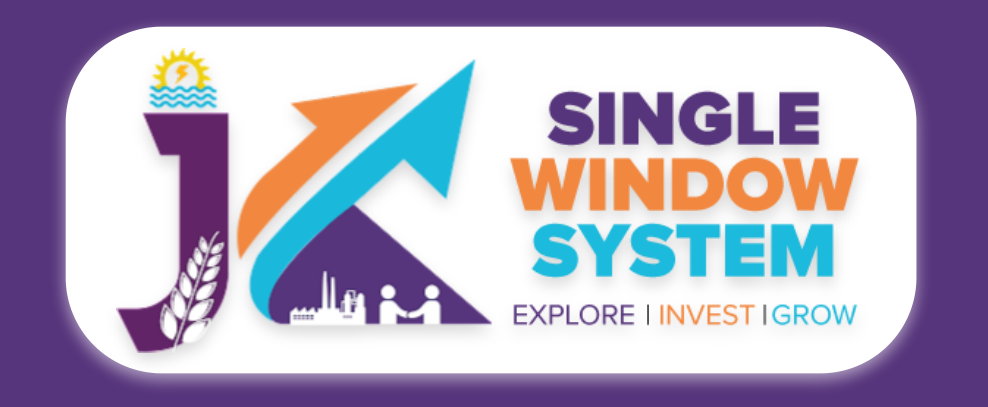

#### **Principal Place:**

#### Address 1- Enter the address of the principal place here.

#### Address 2- Enter the address of the principal place here.

**City-** Enter the name of the city of pricipal place here.

#### **District -** Select the district here.

**Pincode -** Enter the pincode of the principal place here.

**Account Details:** 

#### Name of the Bank- Enter the bank name here.

Account Number- Enter here your Bank's Account Number.

**IFSC Code-** Enter the IFSC code of bank here.

#### Bank Branch- Mention the bank's branch here.

| Members Information                       |                         |                                  |                 |                                        |    |
|-------------------------------------------|-------------------------|----------------------------------|-----------------|----------------------------------------|----|
| Member 1 Details                          |                         |                                  |                 |                                        |    |
| Name *                                    | Father/Husband Nam      | e * Mobile No. *                 | •               | Email Id *<br>a1@gmail.com<br>Gender * |    |
| Name1                                     | fname                   | 98764534                         | 423             |                                        |    |
| Date of Birth *                           | Aadhaar Number *        | District *                       |                 |                                        |    |
| 13-05-1884                                | 12222222222             | Jammu                            | \$              | Female                                 | \$ |
| Member Photo *                            | Equity Share *          | Occupation                       | Profession *    | Bank Details *                         |    |
| Document1                                 | xasdsad                 | saasas                           |                 | bank details                           |    |
| Resident Address *                        | Remar                   | 'S *                             | Scanned Sig     | gnature *                              |    |
| adsds                                     | adsd                    | 5                                | Document        | t1                                     | \$ |
| Self Attested copy of Ration Card or Elec | ction Card or Aadhar Co | rd or Passport or Driving Licens | e or PAN Card * |                                        |    |
| Document2                                 |                         |                                  |                 |                                        | \$ |
| Member 2 Details                          |                         |                                  |                 |                                        |    |
| Name *                                    | Father/Husband Nam      | e * Mobile No. *                 | •               | Email Id *                             |    |
| Name2                                     | fname2                  | 2222222                          | 222             | a2@gmail.com                           |    |

#### **MEMBERS INFORMATION:**

#### Member 1 Details:

## **Name-** Enter the name of member 1 here.

# **Father/Husband Name-** Enter the Father/Husband name of member 1 here.

| 23444444     |                         |                                                                                                  |
|--------------|-------------------------|--------------------------------------------------------------------------------------------------|
| .23444444    | Jammu 🗘                 | Female 🗘                                                                                         |
| uity Share * | Occupation Profession * | Bank Details *                                                                                   |
| adsds        | adsds                   | Bank details                                                                                     |
| Remarks *    | Scanned S               | gnature *                                                                                        |
| SSS          | Documer                 | t1 🗘                                                                                             |
| l            | adsds Remarks * sss     | uity Share * Occupation Profession *   adsds adsds   Remarks * adsds   sss Scanned Si   Document |

**Mobile No.-** Enter the mobile number of member 1 here.

### **Email ID-** Enter member 1's Email ID here.

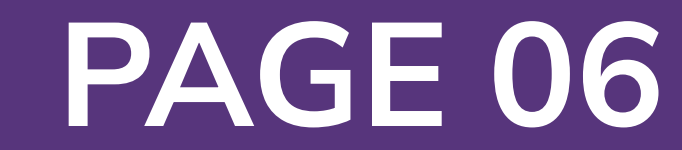

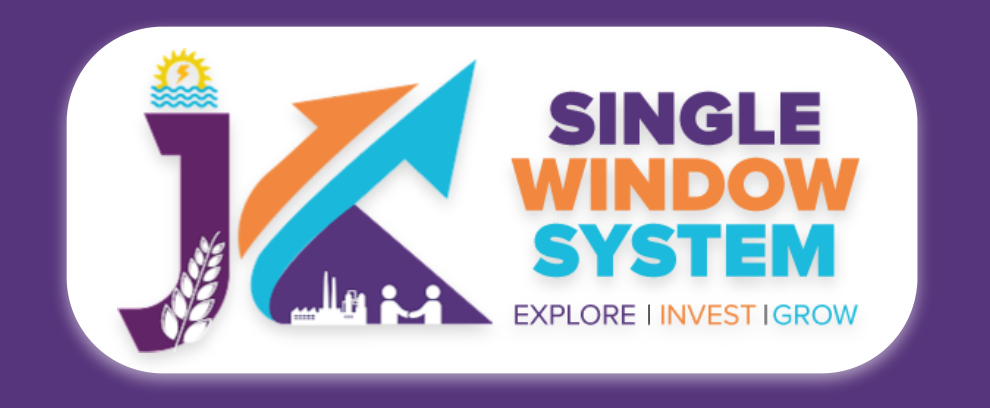

#### **Date of Birth-** Enter the date of birth here.

#### **Aadhaar Number-** Enter the aadhaar here.

**District-** Select Member 1's district here.

**Gender-** Select the gender of Member 1.

Member Photo- Select the Member 1's photo.

**Equity Share-** Enter here the equity share of Member 1.

**Occupation Profession-** Enter here the occupation/profession of Member 1.

**Bank Details-** Enter here the bank details of Member 1.

**Resident Address-** Enter here the resident address of Member 1.

**Remarks-** Enter here the remarks.

**Scanned Signature-** Select the scanned signature of Member 1.

Self attested copy of Ration Card or Election Card or Passport or Driving License or PAN Card- From the dropdown list, select File Self Attested copy of Ration Card or Election Card or Passport or Driving License or PAN Card of Member 1.

Member 2 Details: **Name-** Enter the name of Member 2 here.

Father/Husband Name- Enter the Father/Husband name of member 2 here.

#### **Mobile No.-** Enter the mobile number of member 2 here.

#### Email ID - Enter member 2's Email ID here.

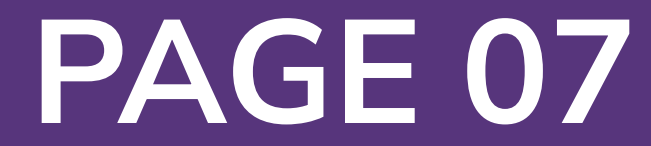

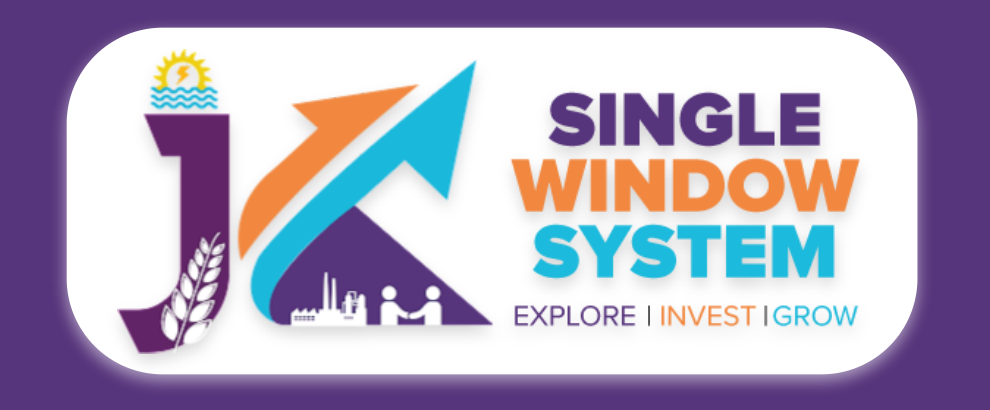

#### Date of Birth- Enter the date of birth here.

#### Aadhaar Number- Enter the aadhaar here.

**District-** Select Member 2's district here.

**Gender-** Select the gender of Member 2.

Member Photo- Select the Member 2's photo.

Equity Share- Enter here the equity share of Member 2.

**Occupation Profession-** Enter here the occupation/profession of Member 2.

Bank Details- Enter here the bank details of Member 2.

**Resident Address-** Enter here the resident address of Member 2.

**Remarks-** Enter here the remarks.

Scanned Signature - Select the scanned signature of Member 2.

**Self attested copy of Ration Card or Election Card or Passport or Driving License or PAN Card-** From the dropdown list, select File Self Attested copy of Ration Card or Election Card or Passport or Driving License or PAN Card of Member 2.

|            |                              | Add Member                      |
|------------|------------------------------|---------------------------------|
| Bye Laws * | Members Signed Proceedings * | Address Proof *                 |
| Document1  | Document2                    | Document3                       |
| Id Proof * | Photograph *                 | Organiser's Report as per SOP * |

| Document1             | \$<br>Document2 | \$<br>Document3 | \$     |
|-----------------------|-----------------|-----------------|--------|
| ank Account Details * |                 |                 |        |
| Document1             |                 |                 | •      |
|                       |                 |                 | Submit |

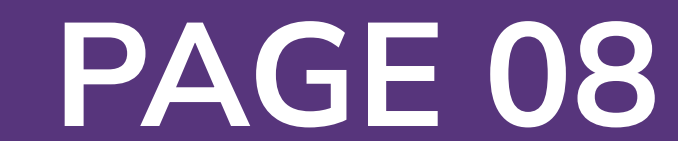

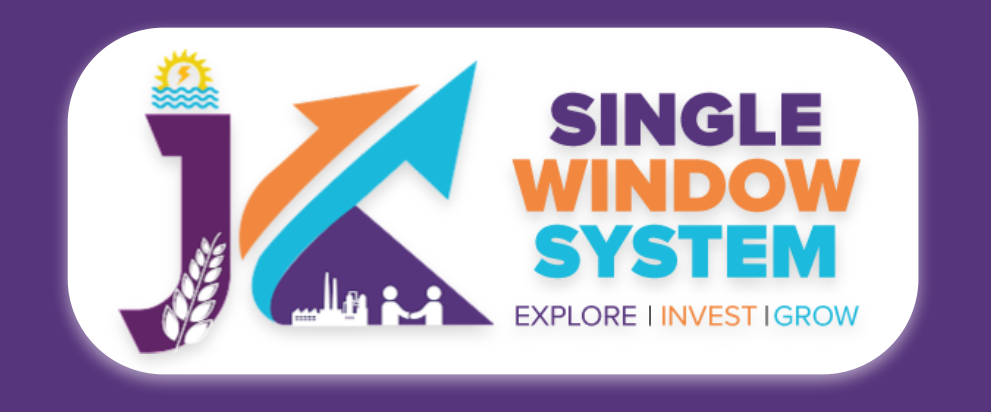

#### Add Member Button- Click here to Add New Member.

After filling all the above details select the documents of **Bye Laws, Member Signed Proceedings, Address Proof, Id Proof, Photograph, Organiser's Report as per SOP and Bank Account details** from the respective dropdown. If the document is not in the dropdown then you can add that document in document manager and your document will be then showing under the dropdown menu. After filling all the required fields, click on the **Submit** button to proceed.

Now, you can view all the filled details. To change/modify any details click on the Edit button, else click on the **Continue** button. Now, Registration of Cooperative Society is successfully completed.

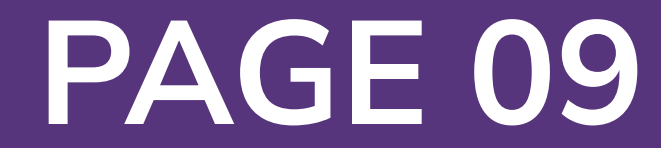